QG Wiki - https://wiki.qg-moessingen.de/

## **Thunderbird einrichten**

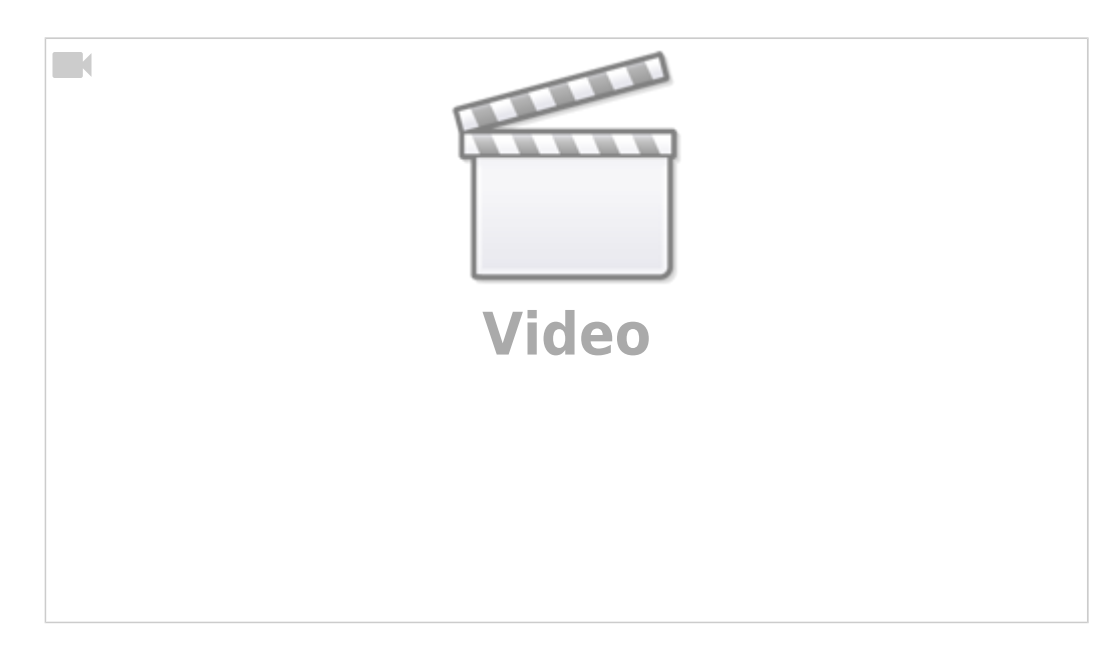

## Ertläuterungen

- Geben Sie ihren realen Namen, die dienstliche Mailadresse und das zugehörige Passwort an und klicken Sie auf Weiter
- Die automatische Konfiguration schlägt fehl, hier müssen an 4 Stellen Änderungen vorgenommen werden:

|                    | Bestehende E-Mail-Adr                 | esse  | einrichten                   |       |
|--------------------|---------------------------------------|-------|------------------------------|-------|
| В                  | estehende E-Mail-Ad                   | ress  | se einrichten                |       |
|                    | Richten Sie Ihre derzeitige i         | E-Mai | I-Adresse ein.               |       |
| Ihr <u>N</u> ame:  | Lehrer Lämpel                         |       |                              | 0     |
| E-Mail-Adresse:    | lehrer.laempel@quenstedt-gymnasium.de |       |                              | 0     |
| Passwort:          | •••••                                 | •••   | •                            | ø     |
|                    | Passwort speicher                     | n     |                              |       |
| A Thunde finden.   | rbird konnte keine Einstellun         | gen f | ür Ihr E-Mail-Konto          |       |
|                    | POSTEINGANGS-SERVER:                  |       | POSTAUSGANGS-SERVER:         |       |
| Protokoll:         | IMAP                                  | ~     | SMTP                         |       |
| Server:            | mbox1.belwue.de                       |       | mbox1.belwue.de              | ~     |
| Port:              | 143                                   | *     | 587                          | ٣     |
| SSL:               | STARTTLS                              | ۷     | STARTTLS                     | *     |
| Authentifizierung: | Automatisch erkennen                  | ~     | Automatischerkennen          | ~     |
| Benutzername:      | lehrer.laempel@quenstedt-gym          |       | lehrer.laempel@quenstedt-gyπ |       |
|                    |                                       |       | Erweiterte Einstelli         | ungen |
|                    |                                       |       |                              |       |

• Anschließen auf erneut testen, wenn das Passwort stimmt erscheint an Stelle des gelben Warnfelds eine grünes Häkchen. Mit Fertig schließt man dann die Einrichtung ab.

## Einstellungen

Der Mailserver für Posteingang und Postausgang ist **mbox1.belwue.de**.

Normalerweise sollten die folgenden Einstellungen funktionieren:

| Bezeichnung               | Port | Verschlüsselung |  |
|---------------------------|------|-----------------|--|
| Posteingangsserver (IMAP) | 143  | STARTTLS        |  |
| Postausgangsserver (SMTP) | 587  | STARTTLS        |  |

Wenn es mit diesen Einstellungen nicht klappt, kann man auch die folgenden verwenden:

| Bezeichnung               | Port | Verschlüsselung |
|---------------------------|------|-----------------|
| Posteingangsserver (IMAP) | 993  | SSL/TLS         |
| Postausgangsserver (SMTP) | 465  | SSL/TLS         |

Permanent link: https://wiki.qg-moessingen.de/anleitungen:lehrerlaptops2021:linux:mail:start?rev=1641578970

Last update: 07.01.2022 19:09

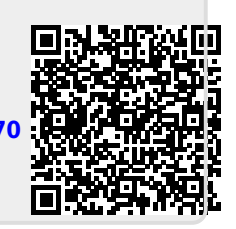